## Probleme beim download von Dateien beheben

| Denn Handy                                                                                                    | Beim PC/Desktop                                                                                                    |
|----------------------------------------------------------------------------------------------------|----------------------------------------------------------------------------------------------------|
| Image: series of the series of the series of th | <section-header>  Parmachrichten   Farmachrichten    <uuveelingenetiesen< td=""> <uuveelingenetiesen< td="">     &lt;</uuveelingenetiesen<></uuveelingenetiesen<></section-header> |